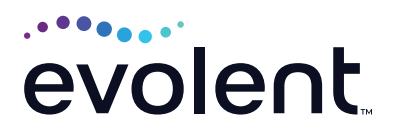

## RadMD Quick Start Guide

## View an exam with tracking number

1. Search for authorization by entering tracking number.

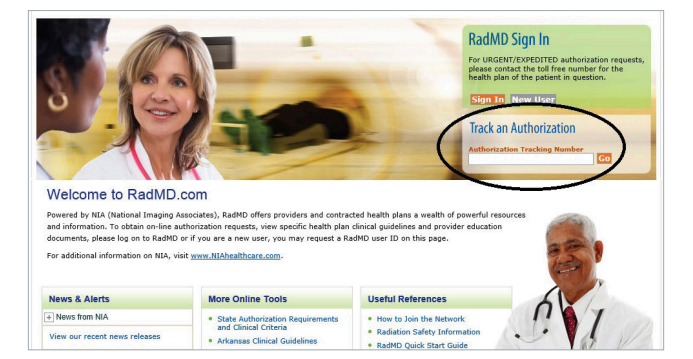

2. On below screen, click View Full Details to get more information on the authorization.

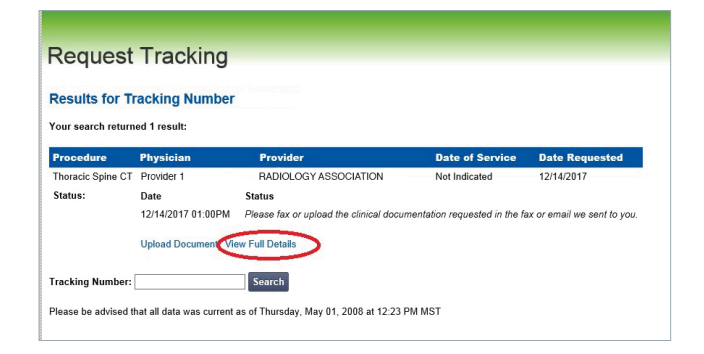

3. If user is not logged into RadMD, they will be required to do so.

| leque           | ot nat   | anig                     |                                  |
|-----------------|----------|--------------------------|----------------------------------|
| Results fo      | r Trac   |                          |                                  |
| Your search re  | eturned  |                          |                                  |
| Procedure       | Pł       | Please Login             | ice Date Requested               |
| Thoracic Spine  | eCT CH   | Account ID:              | 12/14/2017                       |
| Status:         | Da       | Password:                |                                  |
|                 | 12       | Login Cancel             | the fax or email we sent to you. |
|                 | Uţ       | Register Forgot Password |                                  |
| Tracking Num    | ber:     |                          |                                  |
| Please he advir | sed that |                          |                                  |

- 4. Once logged in, the user is prompted to enter member details.
- Member Verification

   Member's Last Name:

   Member's First Name:

   Member's ID:

   Member's Zip Code:

   Member's Date of Birth:

   /

   /

   Back

   Continue to View Full Details
- 5. Once user clicks *Continue to View Full Details*, system validates the data and directs user to authorization details.

| Exam Reque                                                                                                    | est Verification: Detail                                                                                                    | nent Download                                                             | Request Packet Downloa                                                                                                    | ad Request Pac                                           | :ket as PD                                          | Fs                                                                                                    |
|----------------------------------------------------------------------------------------------------|----------------------------------------------------------------------------------------------------|---------------------------------------------------------------------------|----------------------------------------------------------------------------------------------------|----------------------------------------------------------|-----------------------------------------------------|----------------------------------------------------------------------------------------------------|
| Member                                                                                                    |                                                                                                    | Referring Physic                                                          | ian                                                                                                    | Rendering                                                | Provider                                            |                                                                                                    |
| Name: E                                                                                                    | kam Member                                                                                                    | Name:                                                                     | Provider 1                                                                                                    | Name:                                                    | RADIOLO                                             | OGY ASSOCIATION                                                                                                    |
| Gender: F                                                                                                    | emale                                                                                                    | Phone:                                                                    |                                                                                                    | Address:                                                 | Address: 14100 MAGELLAN PLAZA                       |                                                                                                    |
| Date of Birth: 1                                                                                                    | Date of Birth: 12/11/1983                                                                                                    |                                                                           | Tax ID: XXXXXXXXXX                                                                                                    |                                                          | MARYLA                                              | ND HEIGHTS, MO 63043                                                                                                    |
| Member ID: X                                                                                                    | XXXXXXXXXXXXXXXXXXXXXXXXXXXXXXXXXXXXXX                                                                                                    | UPIN:                                                                     |                                                                                                    | Phone:                                                   | Phone: 555-555-1212                                 |                                                                                                    |
| Health Plan: Health Plan 1                                                                                                    |                                                                                                    | Specialty: Internal Medicine                                              |                                                                                                    | Tax ID:                                                  | *****                                               | XXX                                                                                                    |
| Case                                                                                                    |                                                                                                    |                                                                           |                                                                                                    | Radiolog                                                 | v                                                   |                                                                                                    |
| Case<br>Case Description                                                                                                    | 1: Thoracic Spine CT                                                                                                    | Request ID                                                                | : X0000000000                                                                                                    | Radiolog<br>Date of S                                    | y<br>ervice:                                        | Not Available Change                                                                                                    |
| Case<br>Case Description<br>Request Date:                                                                                                    | 1: Thoracic Spine CT<br>12/14/2017 12:56 PM                                                                                                    | Request ID<br>Status:                                                     | : XXXXXXXXXXXXXX<br>In Review                                                                                             | Radiolog<br>Date of S<br>Expedite                        | y<br>ervice:<br>d:                                  | Not Available Change<br>No                                                                                                    |
| Case<br>Case Description<br>Request Date:<br>Entry Method:                                                                                    | 1: Thoracic Spine CT<br>12/14/2017 12:56 PM<br>Call Center                                                                                                    | Request ID<br>Status:<br>Validity Dat                                     | : XXXXXXXXXXXXXXXXXXXXXXXXXXXXXXXXXXXX                                                                                    | Radiolog<br>Date of S<br>Expedite<br>CPT4:               | y<br>ervice:<br>d:                                  | Not Available Change<br>No<br>72128 Billable Codes                                                                                                  |
| Case<br>Case Description<br>Request Date:<br>Entry Method:<br>ICD10:                                                                          | 1: Thoracic Spine CT<br>12/14/2017 12:56 PM<br>Call Center<br>R69 Update ICD10                                                                                | Request ID<br>Status:<br>Validity Dat<br>Contact Na                       | : XXXXXXXXXXXXXXXXXXXXXXXXXXXXXXXXXXXX                                                                                    | Radiolog<br>Date of S<br>Expedite<br>CPT4:<br>Clinical F | y<br>ervice:<br>d:<br>Rcvd:                         | Not Available Change<br>No<br>72128 Billable Codes<br>[none]                                                                                        |
| Case<br>Case Description<br>Request Date:<br>Entry Method:<br>ICD10:                                                                          | 1: Thoracic Spine CT<br>12/14/2017 12:56 PM<br>Call Center<br>R69 Update ICD10                                                                                | Request ID<br>Status:<br>Validity Da<br>Contact Na                        | : XXXXXXXXXXXXXXXXXXXXXXXXXXXXXXXXXXXX                                                                                    | Radiolog<br>Date of S<br>Expedite<br>CPT4:<br>Clinical F | y<br>ervice:<br>d:<br>Rovd:                         | Not Available Change<br>No<br>72128 Billable Codes<br>[none]                                                                                        |
| Case<br>Case Description<br>Request Date:<br>Entry Method:<br>ICD10:<br>Medical Necessi<br>Question                                           | 1: Therack Spine CT<br>12/14/2017 12:56 PM<br>Call Center<br>R69 Update ICD10                                                                                 | Request ID<br>Status:<br>Validity Da<br>Contact Na                        | : X000000000<br>In Review<br>tes: [Not Applicable]<br>Unknown xnote<br>(Relating Provider)                                | Radiolog<br>Date of S<br>Expedite<br>CPT4:<br>Clinical F | y<br>ervice:<br>d:<br>Rovd:<br>An                   | Not Available Change<br>No<br>72128 Billable Codes<br>[none]                                                                                        |
| Case<br>Case Description<br>Request Date:<br>Entry Method:<br>ICD10:<br>Medical Necessi<br>Question<br>Please confirm 11                      | 11: Therack: Spine CT<br>12/14/2017 12:55 PM<br>Call Center<br>R69 Update ICD 10<br>Ty Evaluation                                                             | Request ID<br>Status:<br>Validity Dat<br>Contact Na                       | : X000000000<br>In Review<br>tes: [Not Applicable]<br>Unknown xnete<br>distainse Provider)                                | Radiolog<br>Date of S<br>Expedite<br>CPT4:<br>Clinical F | y<br>ervice:<br>d:<br>Rovd:<br>An<br>Ye<br>Di       | Not Available Change<br>No<br>72128 Billable Codes<br>[none]<br>swer<br>ss this is a request for a<br>agnostic CT                                   |
| Case<br>Case Description<br>Request Date:<br>Intry Method:<br>ICD10:<br>Medical Nacessi<br>Question<br>Please confirm th<br>Is this a request | Therack Spine CT     12/14/2017 12:56 PM     Call Center     R69 Update ICD10     Y Evaluation     the is a request for a Diagnos     for a Therack Spine CT7 | Request ID<br>Status:<br>Validity Dat<br>Contact Ne<br>tic CT and NOT a C | : XXXXXXXXXXXXXX<br>In Review<br>Host Applicable]<br>Unknown strate<br>(statume Provider)<br>CT Needle Guidance (77011, 7 | Radiolog<br>Date of S<br>Expedite<br>CPT4:<br>Clinical F | y<br>ervice:<br>d:<br>Rovd:<br>An<br>Di<br>Di<br>Sp | Not Available Change<br>No<br>72128 Billable Codes<br>[none]<br>swer<br>Is this is a request for a<br>signostic CT<br>is is a request for a thoracc |

## FOR HELP...

For assistance, please contact the provider support team at: radmdsupport@evolent.com or call 1.800.327.0641.

RadMD is available 24/7, except when maintenance is performed every third Thursday of the month from 9 p.m.–12 a.m. PST.

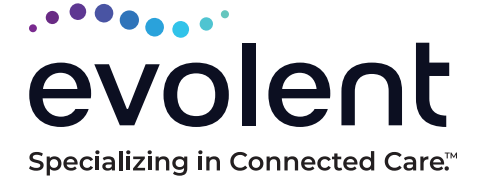

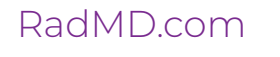

© 2023 Evolent LLC · EV-2312637- 1017